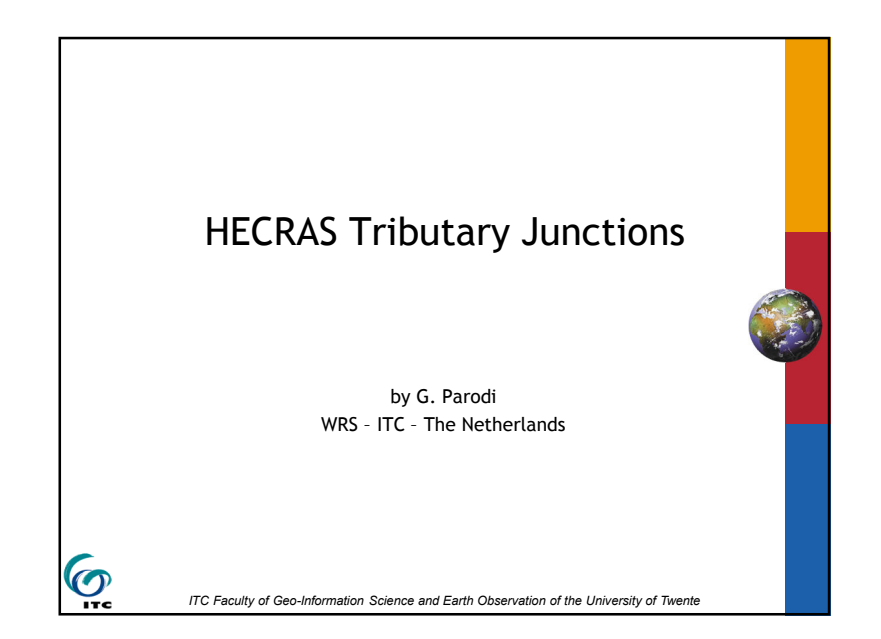

## Junctions - 6 Types

- 1. Subcritical flow flow combining
- 2. Subcritical flow flow splitting
- 3. Supercritical flow flow combining
- 4. Supercritical flow flow splitting
- 5. Mixed flow flow combining
- 6. Mixed flow flow splitting

# Junctions

6

- Defined as two or more streams which come together or split apart.
- Constructed by drawing reaches together to a common point. Draw the line representing the tributary in the direction the water will flow (the line ends at the main stream).
- For splitting flow, draw lines in the direction water will flow.
- Can be modeled using the energy equation or momentum equation.

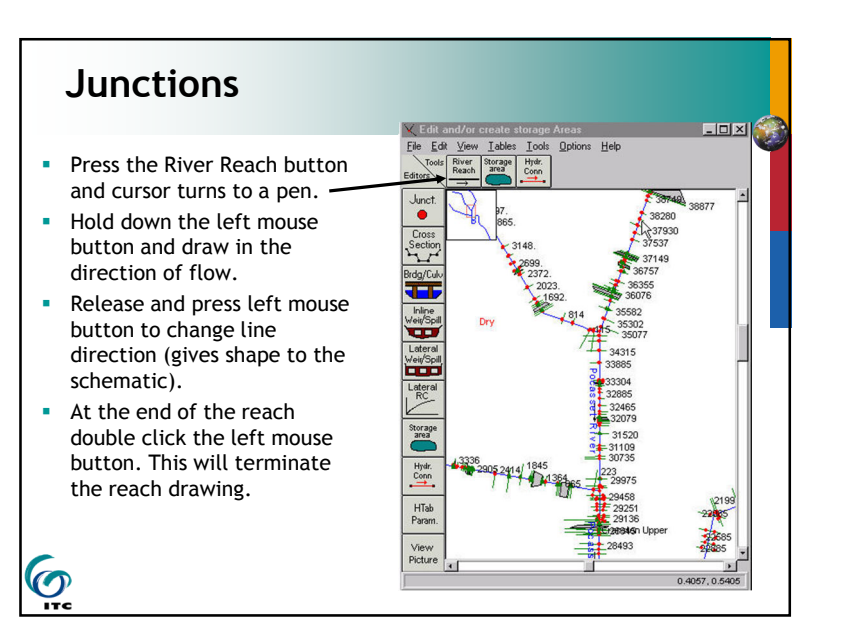

### 0

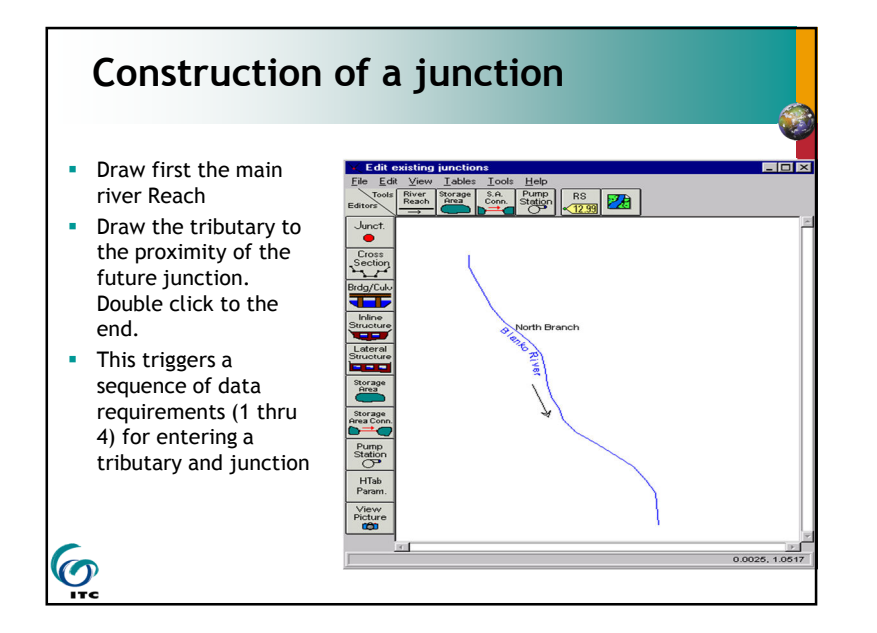

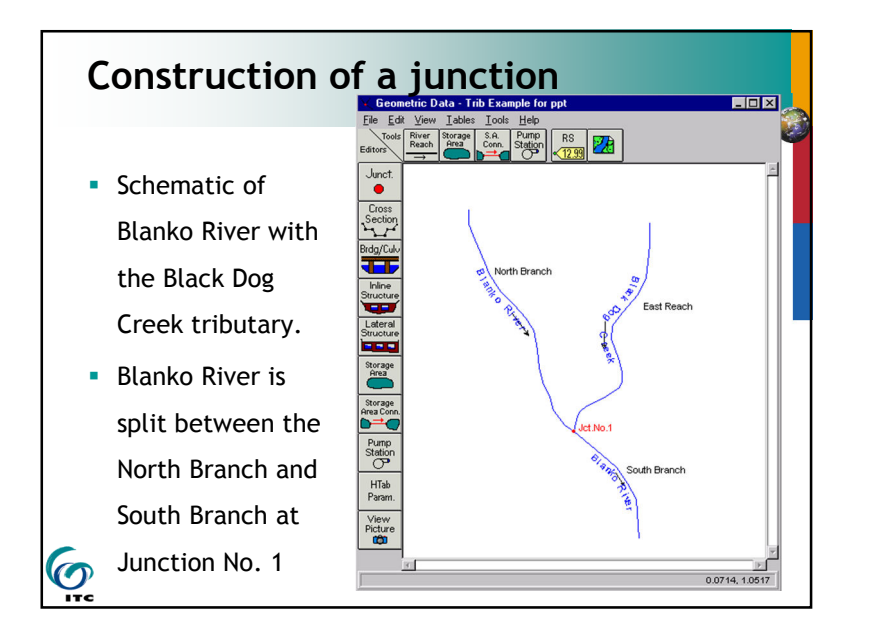

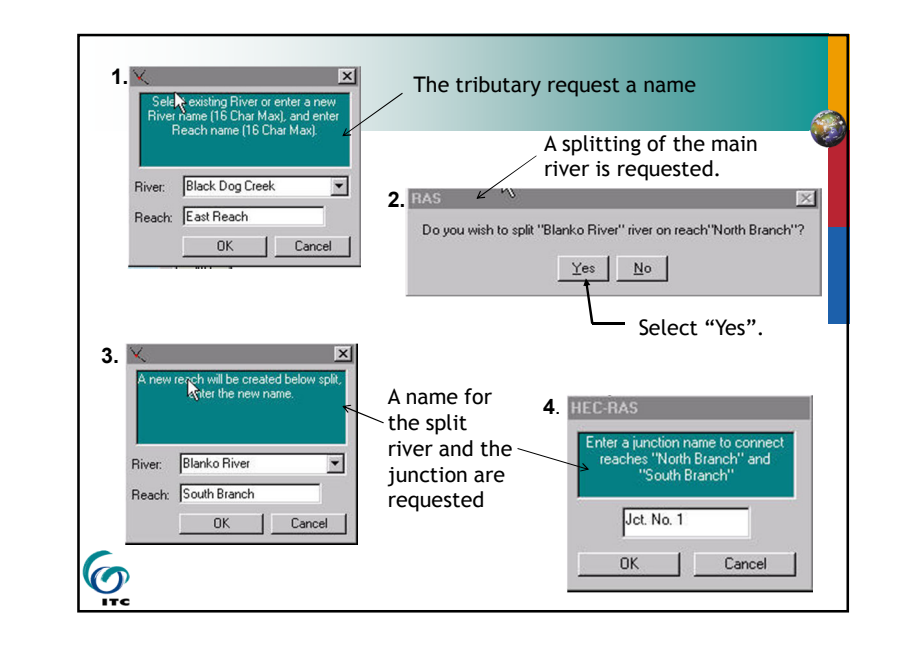

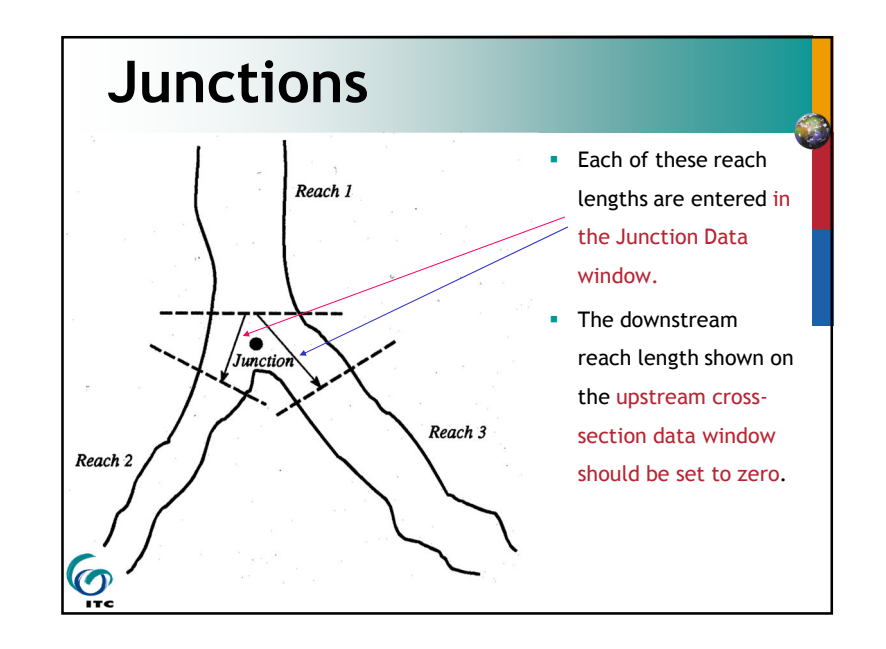

#### **Junctions - Reach Lengths**

- For cross sections upstream of the junction, the reach length should be zero (in the cross section interface).
- Cross sections should be as close to the junction as possible.
- Go into the Geometric Cross Section editor to change these lengths.
- Distance across the junction is generally, the average distance that water will travel between cross sections
- across a junction.

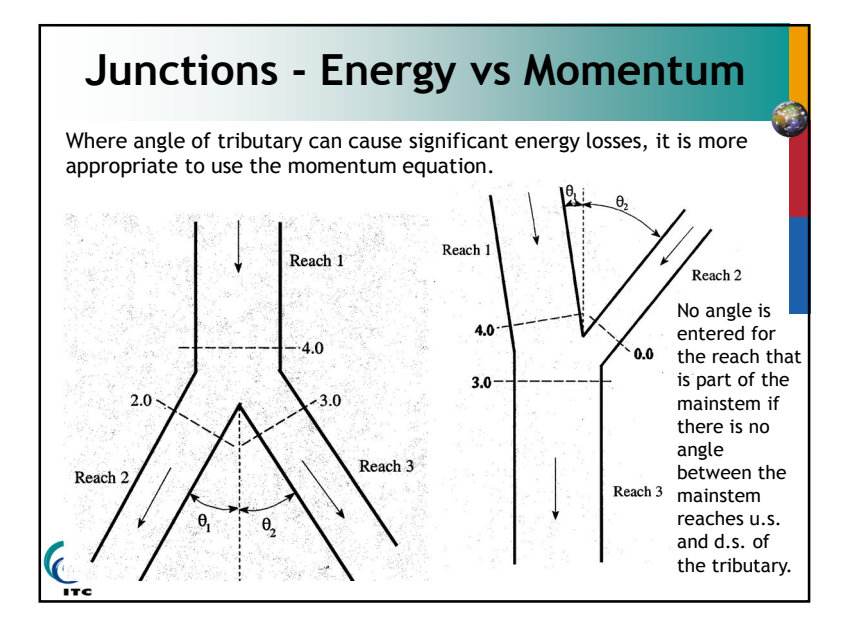

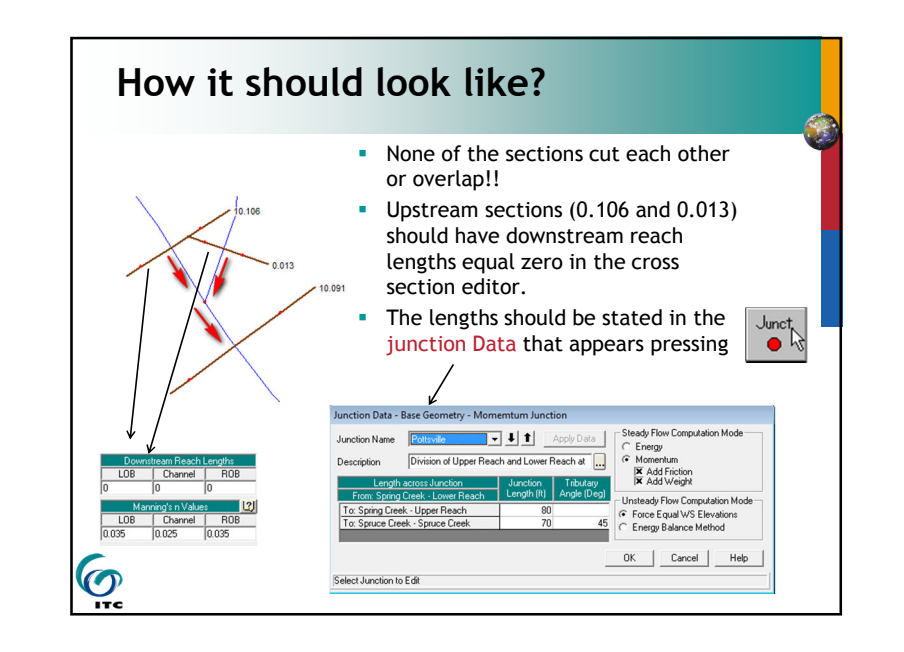

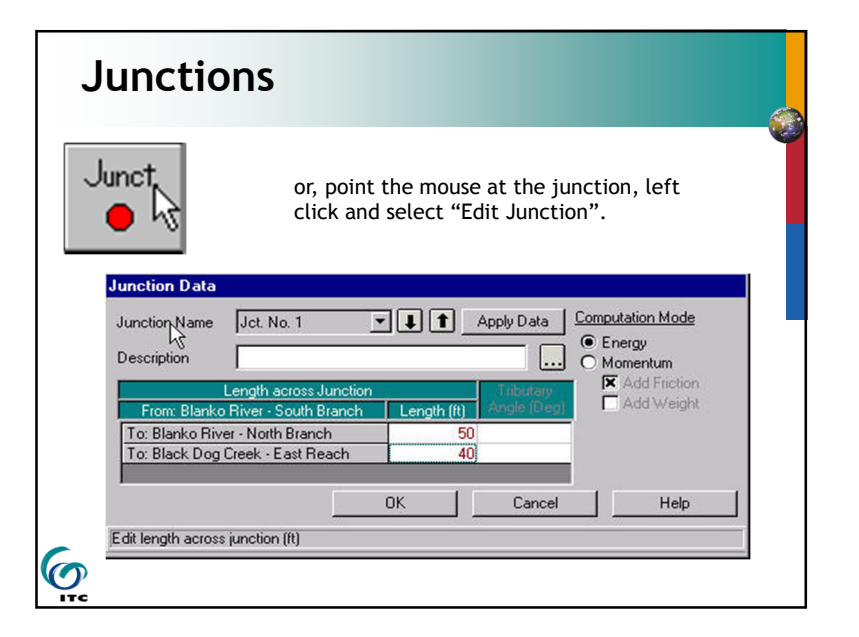

#### **Junctions - Split Flows**

- For split flows, i.e. when the stream is divided or split apart in the downstream direction, the program can optimize the amount of flow going in each direction.
- The user must estimate the initial flows going in each direction. It only is
- available for steady flow analysis.

#### **Junctions - Cross Section Locations**

• 3 Criteria for XS's near junctions:

(O) 1TC

- Locate them close to junction. Another cross section may be transferred if representative.
- Cross-Sections should not overlap (the ends may touch upstream of junction for example).
- Should be located where flow is essentially onedimensional.

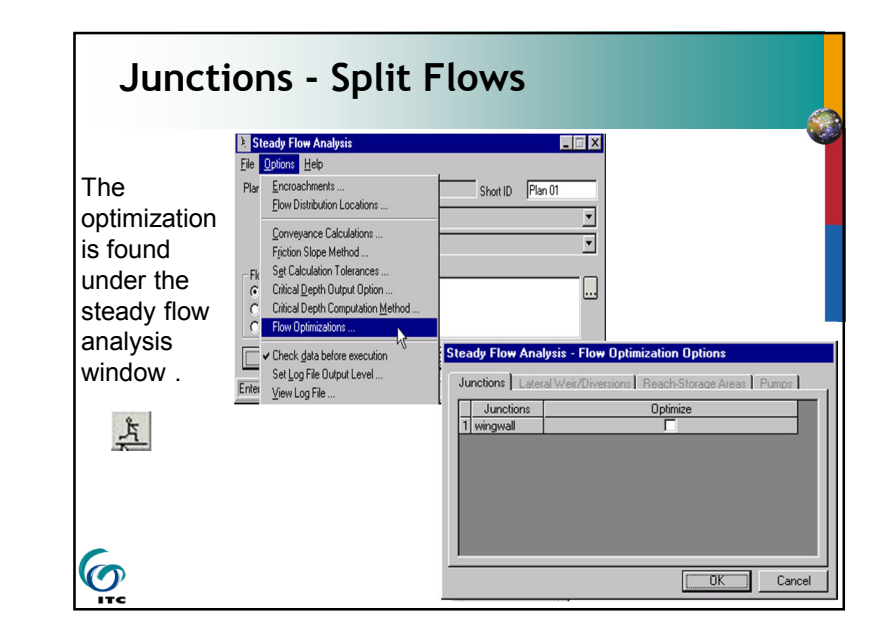

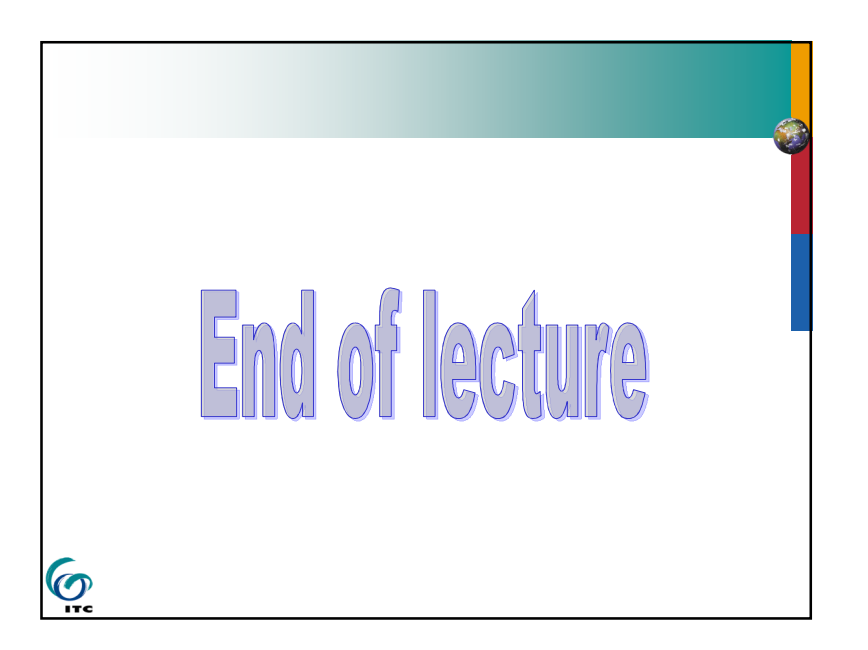